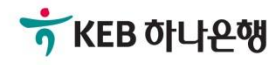

# 기업뱅킹사용설명서

KEB Hanabank corporate Banking User Manual

# **외환/수출입** EZ송금 > 보낸송금 내용변경 > 신청결과조회

© 2018 HANABANK. Confidential – Do Not Distribute.

### 신청결과조회

Step 1. 조회기간을 선택한 후 조회 버튼을 클릭하면 처리결과를 확인 할 수 있습니다.

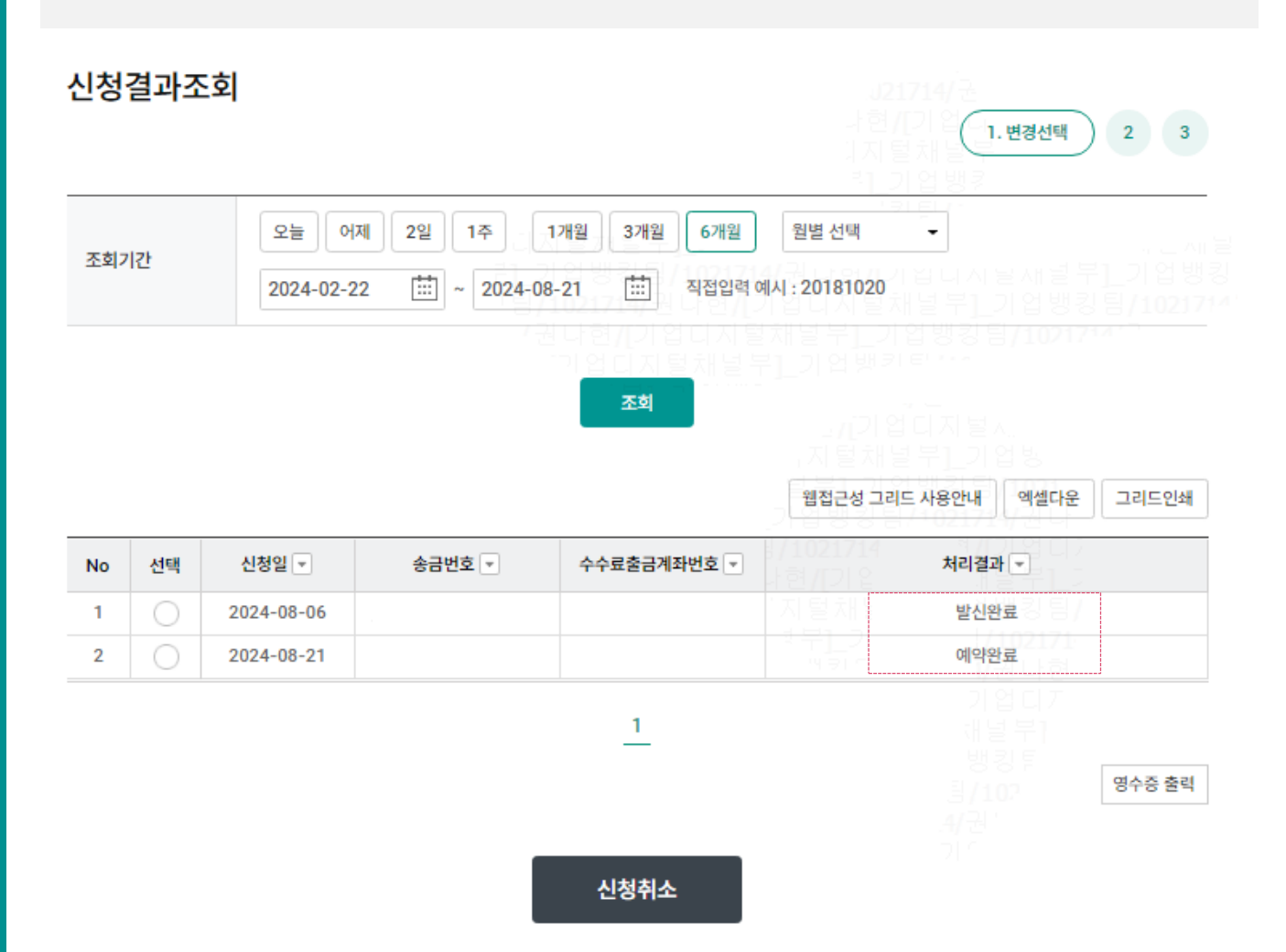

#### 안내

처리결과가 '예약완료'인 건만 취소가 가능합니다.

· 처리결과가 '발신완료'인 건만 영수증 출력이 가능합니다.

## 신청결과조회 - 내용변경 신청 취소

#### Step 2. 신청 취소는 '예약완료' 상태인 건만 가능합니다. 원하는 항목을 선택하신 후 '신청 취소'버튼을 누르시면 다음 단계가 진행됩니다.

| 신청   | 결과조 | <u>호</u>           |                                                                              |                                           | 121714/ -<br>1. 변경선택                                                | 2 3    |  |  |
|------|-----|--------------------|------------------------------------------------------------------------------|-------------------------------------------|---------------------------------------------------------------------|--------|--|--|
| 조회기간 |     | 오늘 어:<br>2024-02-2 | 오늘 어제 2일 1주 1개월 3개월 6개월 월별 선택   2024-02-22  ~ 2024-08-21  직접입력 예시 : 20181020 |                                           |                                                                     |        |  |  |
|      |     |                    |                                                                              | 실 나 현게 가 업 디 시 달<br>이 업 디 지 털 채 널 부<br>조희 | 1 2 1 일 일 의 일 이 지 될 사<br>지 될 지 될 수 있는 지 될 사<br>제 집 근성 그리드 사용안내 예셀다운 | 그리드인쇄  |  |  |
| No   | 선택  | 신청일 💌              | 송금번호 🔻                                                                       | 수수료출금계좌번호 💌                               | 처리결과 💌                                                              |        |  |  |
| 1    | 0   | 2024-08-06         |                                                                              |                                           | 발신완료                                                                |        |  |  |
| 2    | 0   | 2024-08-21         |                                                                              |                                           | 예악완료                                                                |        |  |  |
|      |     |                    |                                                                              | <u>1</u>                                  |                                                                     | 영수증 출력 |  |  |
|      |     |                    |                                                                              | 신청취소                                      |                                                                     |        |  |  |

#### 안내

처리결과가 '예약완료'인 건만 취소가 가능합니다.

· 처리결과가 '발신완료'인 건만 영수증 출력이 가능합니다.

## 신청결과조회 - 내용변경 신청 취소

#### Step 3. OTP 비밀번호 및 인증서 암호를 입력합니다.

| 신청결과조회       |                                                                |                                                                       |                                                                                    |                                                 |  |  |
|--------------|----------------------------------------------------------------|-----------------------------------------------------------------------|------------------------------------------------------------------------------------|-------------------------------------------------|--|--|
| 변경 신청취소      |                                                                |                                                                       |                                                                                    |                                                 |  |  |
| 신청일          | 2024-08-21                                                     | 송금번호                                                                  | 21714/권니                                                                           | . 근제될부]<br>[별부]_기업뱅킹팀/                          |  |  |
| 수수료 납부계좌     |                                                                |                                                                       |                                                                                    |                                                 |  |  |
| OTP 비밀번호 입력  |                                                                |                                                                       |                                                                                    |                                                 |  |  |
| OTP 비밀번호     | · 이용일자에 관계없이<br>· 이용일자에 관계없이<br>· OTP 비밀번호는 모<br>· OTP는 정당한 전자 | 6 이 TF 에시 이 TF 비밀번호 입력 오류가 연석 든 항목을 입력 하신 후 마지막으!<br>금융거래시에만 사용하셔야 하며 | 으화면에 표시된 6자리 숫자<br> )123456<br>녹하여 10회 누적될 경우 서<br>로 입력하시기 바랍니다.<br>비밀번호를 발생시킨 후 가 | 를 입력하여 주십시오.<br>비스가 제한됩니다.<br>급적 즉시 입력하시기 바랍니다. |  |  |
| Step 4. 송금내용 | 용변경신청 취소                                                       | 가 완료됩니다.                                                              |                                                                                    |                                                 |  |  |
| 신청결과조회       |                                                                |                                                                       |                                                                                    | 2171472                                         |  |  |
|              |                                                                |                                                                       |                                                                                    | 1 2 (3.완료                                       |  |  |
|              |                                                                | $\bigtriangledown$                                                    |                                                                                    |                                                 |  |  |
|              | *                                                              | 금내용변경신청이 취소                                                           | 신되었습니다.                                                                            |                                                 |  |  |

#### 신청 취소 결과를 다시 한번 확인하시기 바랍니다.

주의 : 환율 적용 및 송금금액/수수료 계좌출금은 영업점에서 송금처리가 완료되는 시점에 출금되오니 유의하여 주시기 바랍니다. 송금신청결과조회에서 영업점에서 처리한 외화송금의 영수증과 전문사본을 출력할 수 있습니다.

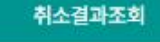

# THANK YOU